## Buying tickets online in domestic traffic

Once you've signed in, you can start buying your online train ticket online.

The main screen of this application is the *Itineraries* + *Buy*. Here are the main dates for setting the route. The departure, arrival and departure dates fields are mandatory fields.

*Departure Station / Arrival Station* - If at least 3 characters are filled in, a list of stations starting with the entered characters from which you can select / select the departure station will be displayed.

The field *departure date* you must select the date of the embarkation (travel data)

| tineraries + buy                                                                                   | J +40731990<br>@ bileteonline<br>♥ You can buy                                                                                                    | 129 (M-S 8-20)<br>@cfrcalatori.ro<br>y at least 6 hours before departure                                                                          |
|----------------------------------------------------------------------------------------------------|----------------------------------------------------------------------------------------------------|----------------------------------------------------------------------------------------------------|
| București Nord                                                                                     | Info                                                                                                    |                                                                                                    |
| Constanța eparture date:  15/05/2019 The previous day The next day Show the advanced fields Secure | Itineraries + buy     M       If you want to find the trains<br>from a station to another,<br>you're on the right page. Type<br>the stations, select the travel<br>date and press "Search".     If<br>you're | y train<br>you travel on a specific train<br>d you want to find the<br>poping times in stations or<br>a real-time data (delays), go<br>this page. |
|                                                                                                    | Departures/arrivals<br>Do you want to find out all<br>the trains coming and going<br>from a specific station? Go to<br>this page.                                                                            |                                                                                                    |

Optionally, if you press the *Show the advanced fields* button, you can fill in the *Intermediate station* field, you can set the time period (departure after / arrive after/ departure before / arrive before), the departure train number, arrival train number or number of changes (only direct trains / few train connections).

| Time i        | interval:                               |        |                                                                |
|---------------|-----------------------------------------|--------|----------------------------------------------------------------|
| 0             | Depart after   00:00                    |        |                                                                |
| •<br>Sear     | Intermediate station                    |        |                                                                |
| Ģ             | Departure train number                  |        |                                                                |
| © Onl<br>© Ma | ly direct trains                        | Time i | nterval:<br>Depart after                                       |
| ‡<br>Sear     | Ordering by the departure time <b>•</b> |        | Depart after<br>Depart before<br>Arrive after<br>Arrive before |

After entering the required data, click the *Search* button. The system displays a new window showing the trains corresponding to the selections made. At this stage, select the train / trains that make up the route by clicking on the *Buy* button.

| <u>CFR</u><br>CFR Călători                                                                                                    | DOMESTIC TRAFFIC                                                                                                    | Q Plan your journey 🝷                                                                                                    | 🝽 Support 👻 🛓 🕅                                                                                                    |                                                                                                    |
|----------------------------------------------------------------------------------------------------|----------------------------------------------------------------------------------------------------|----------------------------------------------------------------------------------------------------|----------------------------------------------------------------------------------------------------|----------------------------------------------------------------------------------------------------|
| Itinerar                                                                                                    | ies + buy                                                                                                    |                                                                                                    | <ul> <li>✓ + 4073 1990 129 (M. S.8.)</li> <li>@ bileteonline@ctrcalator</li> <li>O You can buy at least 6 1</li> </ul>                                                                                                    | 20)<br>Lro<br>iours before departure                                                                         |
| From 1<br>00:00.                                                                                                    | București Nor                                                                                                    | d to Constanța,                                                                                                    | with departure in 15/05/2019, a                                                                                                    | after                                                                                                    |
| The search h                                                                                                    | as few train connections an                                                                                                    | d ordering by the departure time                                                                                                    | č.                                                                                                    |                                                                                                    |
| ← Back [[                                                                                                    | Share this page Sav                                                                                                    | ve as PDF                                                                                                    |                                                                                                    |                                                                                                    |
| București N                                                                                                    | Nord                                                                                                    |                                                                                                    |                                                                                                    | → Constanța                                                                                                  |
| Departure at<br>07:10                                                                                                    | 2                                                                                                    | R 1581 Direct train<br>2 hours 17 min<br>1_2 @                                                                                                    | Details/Price Buy                                                                                                    | Arrival at<br>09:27                                                                                          |
| Departure at 09:30                                                                                                    | 1                                                                                                    | R 1681 Direct train<br>1 hour 58 min<br>1 2 @ 11                                                                                                    | Details/Price Buy                                                                                                    | Attival at<br>11:28                                                                                          |
| Departure at<br>14:00                                                                                                    | 2                                                                                                    | R 1583 Direct train<br>2 hours 18 min<br>1_2                                                                                                    | Details/Price Buy                                                                                                    | Arrival at<br>16:18                                                                                          |
| Departure at<br>16:00                                                                                                    | 1                                                                                                    | R 1683 Direct train<br>I hour 58 min<br>1_2                                                                                                    | Details/Price Buy                                                                                                    | Arrival at<br>17:58                                                                                          |
| Departure at<br>17:00                                                                                                    | 2                                                                                                    | R 1585 Direct train<br>2 hours 22 min<br>1 2 @                                                                                                    | Details/Price Buy                                                                                                    | Arrival at<br>19:22                                                                                          |
| Departure at 20:10                                                                                                    | 2                                                                                                    | R 1587 Direct train<br>2 hours 21 min<br>1 2 36 6                                                                                                    | Detaik/Price Buy                                                                                                    | Arrival at<br>22:31                                                                                          |
| Change the se                                                                                                    | arch:<br>ain connections For the                                                                                                    | next day Return itineraries                                                                                                    |                                                                                                    |                                                                                                    |
| Meaning of<br>Disclaimer<br>The price and t<br>caused by the ci-<br>section for buy<br>made by SC Inf<br>All rights reserv<br>may not be rep<br>Calitori.<br>For maintenant | of the train symbols<br>imetable information for trains the<br>use of this information. To confirm<br>ing online tickets (at the trains the<br>formatical Ferovieral SA.<br>red. This site contains copyrighted<br>roduced, transmitted by any measure<br>ce operations, buying online ticket | at do not have the option to buy online in<br>the validity of the data or other details, i<br>t have this option). If you disagree with t<br>I material Law 8 of 1996 as amended and<br>rs, electronic or mechanical, including ph<br>Is is unavailable between 01:30 and 03:00 | s issued without liability. We do not accept liability for any direct, indirect or cir<br>please consult the specialized services at the stations served by CTR Calilatori or<br>he above terms, you may opt out at any time. Thank you for visiting the CTR C<br>supplemented. Any unauthorized use or reproduction is prohibited. No part or<br>obtocopying, recording or storing and retrieval of information without explicit s<br>D AM. | cumstantial damage<br>go to the webuite<br>liatori webuite. App<br>f www.cfscalatori.ro<br>ritten law of CFR |

If you want a complex itinerary made up of several trains, click on "With many train connections".

To find out information about a train available for that route, click on **Details/Price** for this train. The system displays additional information about: the train's itinerary (including stops on route, if clicking on **Stops**), **departure/arrival time, services available on the train, mileage**.

You can also get information about a train from the main menu, **Info – My train** section. More details on the **Train Information** page.

If you have decided on the train, to continue buying an online ticket, click on **Buy** and a new window opens, corresponding to the *Buy tickets* stage.

### Step 2. Classes and offers

At this stage, you can choose: **the class/type of coaches** for which the reservation is desired (the types of coaches are active depending on the train composition) and the **commercial offer**.

Depending on the travel date, the number of passengers and the type of coach selected, you can choose one of the available online offers, namely:

- standard tickets / offers
- Minigroup offer 2-5 persons
- round-trip ticket

Details of these commercial offers can be found in the box for each offer.

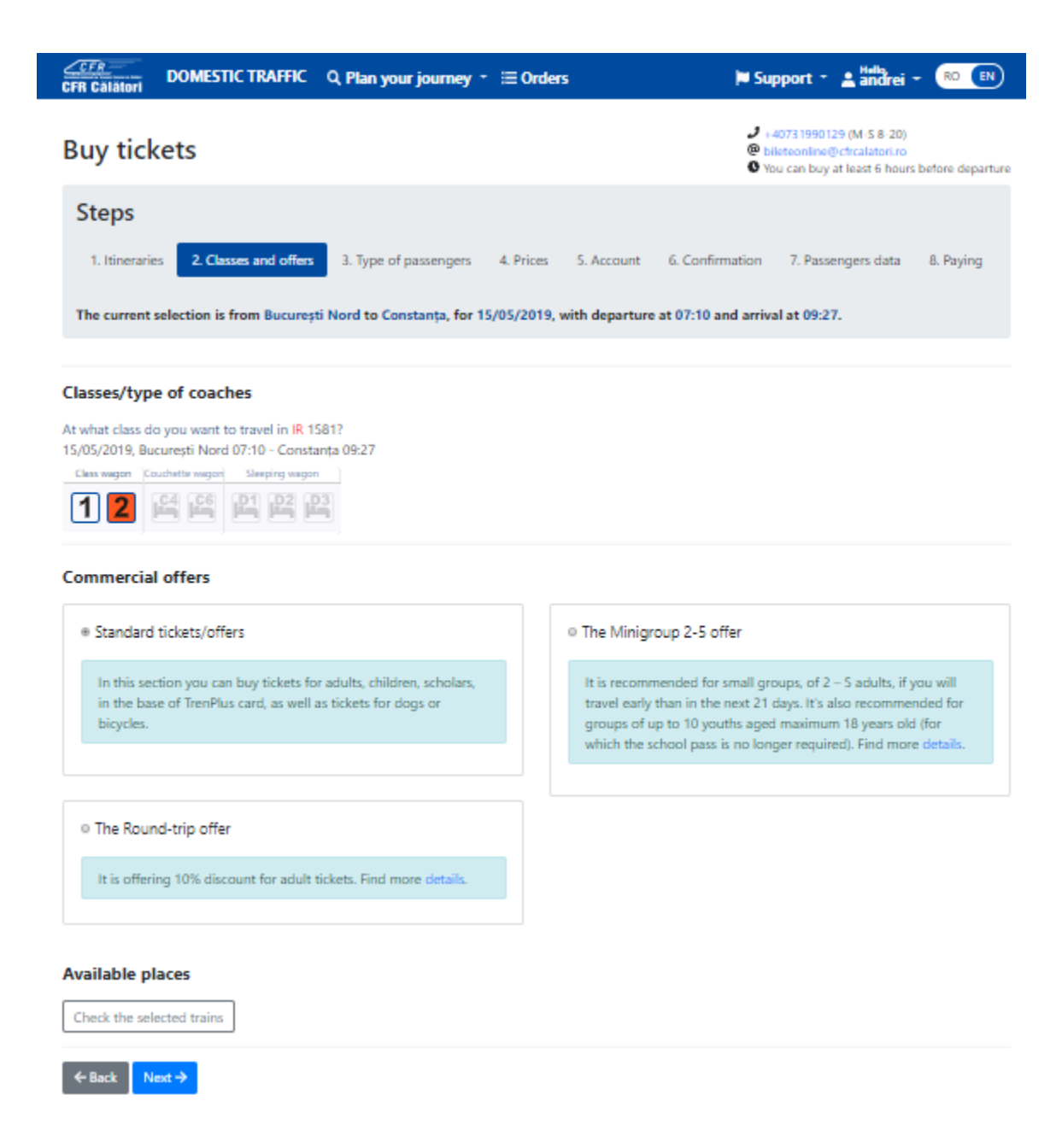

At this stage, you can also find information on the number of seats available for the selected class / type of coach - **Check the selected trains**.

| Available places                                                                                                    | ×  | Available places                                                                                                    | × |
|----------------------------------------------------------------------------------------------------|----|----------------------------------------------------------------------------------------------------|---|
| The info is from 09/05/2019 14:46:29.                                                                                                    |    | The info is from 08/05/2019 14:42:46.                                                                                                    |   |
| IR 1581, 14/05/2019<br>București Nord 07:10 - Constanța 09:27<br>• 50 available places at 1st class<br>• 143 available places at 2nd class |    | <ul> <li>IR 1581, 15/05/2019</li> <li>Bucureşti Nord 07:10 - Constanţa 09:27</li> <li>At this time, the train has no more places left or it's temporarily unavailable for buying.</li> </ul> |   |
|                                                                                                    | or |                                                                                                    |   |

After selecting the class / type of coach and commercial offer, click on Next.

### **Step 3. Number and type of passengers**

At this stage, depending on the selected offer, a window opens, setting the **number and type of passengers** for whom the online ticket is purchased.

The maximum number of <u>places</u> that can be booked in one online transaction varies, depending on the type of car, as follows:

- <u>12 places</u> at class car (1-st class, 2-nd class), except for the Minigroup offer, limited to the number of seats within a ticket offer,
- <u>6 places</u> at berth cars with 6 beds in the cabin
- <u>4 places</u> at berth car with 4 beds in the cabin;
- <u>2 places</u> at sleeping cars with 2 beds in the cabin and at "Single" sleeping cars (alone in the cabin).
- <u>3 places</u> at sleeping cars with 3 beds in the cabin.

Depending on the type of selected offer, the windows that are opened in step 3 differ, respectively:

### a. For standard tickets / offer:

Tickets can be purchased for: adults, adults with TrenPlus card, children, pupils, dogs.

| CFR Călători DOMESTIC TRAI                                 | FFIC 🛛 Q Plan your journey 👻 \Xi Orders                   | 🛱 Support 👻 🛓 Andrei 👻 🛛 🕖                                                                                                    |
|------------------------------------------------------------|-----------------------------------------------------------|----------------------------------------------------------------------------------------------------|
| Buy tickets                                                |                                                           | <ul> <li>→ +40731990129 (M-S 8-20)</li> <li>⊕ bileteonline@cfrcalator.ro</li> <li>♥ You can buy at least 6 hours before departure</li> </ul> |
| Steps                                                      |                                                           |                                                                                                    |
| 1. Itineraries 2. Classes and                              | offers 3. Type of passengers 4. Prices 5. Account         | 6. Confirmation 7. Passengers data 8. Paying                                                                                                 |
| The current selection is from Bu                           | curești Nord to Constanța, for 15/05/2019, with departure | at 07:10 and arrival at 09:27.                                                                                                    |
| Choose the passengers                                      |                                                           |                                                                                                    |
| Adults                                                     | - 0 <b>+</b>                                              |                                                                                                    |
| Adults with TrenPlus card                                  | - 0 +                                                     |                                                                                                    |
| Children                                                   | - 0 +                                                     |                                                                                                    |
| Scholars                                                   | - o +                                                     |                                                                                                    |
| Dogs                                                       | - 0 +                                                     |                                                                                                    |
| Journey options                                            |                                                           |                                                                                                    |
| Default Custom                                             |                                                           |                                                                                                    |
| IR 1581, 15/05/2019<br>București Nord 07:10 - Constanța 09 | :27                                                       |                                                                                                    |
| Number of the desired coach                                | Details                                                   |                                                                                                    |
| You need to select at least one passe                      | enger.                                                    |                                                                                                    |
| ← Back Next →                                              |                                                           |                                                                                                    |

If tickets are purchased through multiple online orders (multiple transactions), at trains with reservation systems (interregio - IR, intercity - IC, regio express - RE), seats can be booked in the same coach (depending on seats available at the time of request), using the program option to select seats in the desired car. In this case, select **Journey Options - Customized** and declared in the "**Number of the desired coach**" field, the coach number obtained on the first transaction.

If the train has a bicycle service available, a number of bicycle tickets can be purchased equal to the number of passengers for which the ticket is purchased online. In this situation, click on **Bike tickets for all passengers**.

| Choose the passengers                 |       |   |
|---------------------------------------|-------|---|
| Adults                                | - 0   | + |
| Adults with TrenPlus card             | - 0   | + |
| Children                              | - 0   | + |
| Scholars                              | - 0   | + |
| Dogs                                  | - 0   | + |
| Bike tickets for all passengers       |       |   |
| You need to select at least one passe | nger. |   |
| ← Back Next →                         |       |   |

For sleeping car reservations (Sleeping car 2 beds - D2 or Sleeping car 3 beds - D3), when the number of passengers is smaller than the number of seats in the cabin, except for single reservation in the cabin (Sleeping car Single - D1), you must declare the gender of the passenger occupying the seat in the cabin, respectively the selection of female / male gender.

We mention that if the maximum number of seats is requested in a 2/3 cabin, even if the female / male type is declared, if a full cabin is no longer available, the demand is solved negatively. In this case, you need to request again for a smaller number of seats.

| Choose the passengers                                                                                                    |                 |
|----------------------------------------------------------------------------------------------------|-----------------|
| Adults                                                                                                    | - 1 +           |
| Adults with TrenPlus card                                                                                                    | - 0 +           |
| Children                                                                                                    | - 0 +           |
| Scholars                                                                                                    | - • +           |
| Important                                                                                                    |                 |
|                                                                                                    |                 |
| Gender (for plasing in sleeping coache                                                                                                  | es)             |
| Gender (for plasing in sleeping coache<br>Select the gender                                                                             | es)             |
| Gender (for plasing in sleeping coache<br>Select the gender<br>Select the gender                                                        | rs)<br>1        |
| Gender (for plasing in sleeping coache<br>Select the gender<br>Select the gender<br>Female                                              | zs.)<br>7       |
| Gender (for plasing in sleeping coache<br>Select the gender<br>Select the gender<br>Female<br>Indifferent (we are 2 passengers)         | 25.)            |
| Gender (for plasing in sleeping coache<br>Select the gender<br>Select the gender<br>Female<br>Indifferent (we are 2 passengers)<br>Male | *5)<br>/        |
| Gender (for plasing in sleeping coache<br>Select the gender<br>Select the gender<br>Female<br>Indifferent (we are 2 passengers)<br>Male |                 |
| Gender (for plasing in sleeping coache<br>Select the gender<br>Select the gender<br>Female<br>Indifferent (we are 2 passengers)<br>Male | sleeping coach. |

In case of a reservation at a sleeping car or berth car, **only for standard tickets/offers**, for children up to 10 years old, it is allowed:

- to pay the tariff of one bed supplement for 2 children sharing a single bed,

- not to pay the bed supplement if no separate bed is required for a child (only one child is allowed with attendant per bed).

In this case, it is necessary to fill in the number of children in bed with someone else.

| Choose the passengers                                            |                                                                                                    |
|------------------------------------------------------------------|----------------------------------------------------------------------------------------------------|
| Adults                                                           | - 1 +                                                                                                    |
| Adults with TrenPlus card                                        | - o +                                                                                                    |
| Children                                                         | - 1 +                                                                                                    |
| Scholars                                                         | - • +                                                                                                    |
| Important                                                        |                                                                                                    |
| Gender (for plasing in sleeping coa                              | κhes)                                                                                                    |
| Indifferent (we are 2 passenger                                  | Y                                                                                                    |
| A child between 5 and 10 years<br>and you don't need to add then | can sleep in a bed with another person (an adult, a pupil, another child). Children up to 5 years are travelling for free<br>n on the ticket. Find out more details. |
| Children in bed with someone else                                | - 0 +                                                                                                    |
| lourney options                                                  |                                                                                                    |
| Journey options                                                  |                                                                                                    |
| Default Custom                                                   |                                                                                                    |
|                                                                  |                                                                                                    |
| ← Back Next →                                                    |                                                                                                    |

After setting the number of passengers, click on **Next – Price** and the system will display the tariff for the selections made.

## a. For Minigroup Offer 2-5

The offer can be purchased for the joirney by a single train, on Mondays to Thursdays and Saturdays, only for 2-nd class cars, for small groups from 2 to up to 5 people considered to be "adults". For non-compliant selections, the offer is not active.

Young people under the age of 18, unfulfilled on the date of the trip, benefit from a 50% discount compared to the "adult" fee if they are in even number. From tariff point of view, 2 "young people" are considered to be 1 "adult" and receive a 50% discount from the reduced adult fee, corresponding to that Minigroup (depending on the number of people in the Minigroup). If the number of "young people": from a "Minigroup" is not even, then 1 "youth" is considered (in terms of tariff) an "adult".

The discounts granted for the Minigroup offer are NOT cumulated with other discounts (of the type: anticipation, loyalty, round-trip, etc.), except for those granted for the purchase of the tickets through the "online" distribution channel.

| CFR Calatori DOMESTIC TRAFFI           | C 🔍 Plan your journey 🍷 🗮 Orders                         | 🛱 Support - 🔺 Hells                                                                                                    |
|----------------------------------------|----------------------------------------------------------|----------------------------------------------------------------------------------------------------|
| Buy tickets                            |                                                          | <ul> <li>✓ +40731990129 (M S 8-20)</li> <li>Ø bileteonfine@cfrcalator.ro</li> <li>Ø You can buy at least 6 hours before departure</li> </ul> |
| Steps                                  |                                                          |                                                                                                    |
| 1. Itineraries 2. Classes and off      | ers 3. Type of passengers 4. Prices 5. Account           | 6. Confirmation 7. Passengers data 8. Paying                                                                                                 |
| The current selection is from Bucu     | rești Nord to Constanța, for 15/05/2019, with departure  | e at 07:10 and arrival at 09:27.                                                                                                    |
|                                        |                                                          |                                                                                                    |
| Choose the passengers                  |                                                          |                                                                                                    |
| Adults                                 | - o +                                                    |                                                                                                    |
| Youths                                 | - 0 +                                                    |                                                                                                    |
| Journey options                        |                                                          |                                                                                                    |
| Default Custom                         |                                                          |                                                                                                    |
| Check the conditions for The Minigr    | oup 2-5 offer.                                           |                                                                                                    |
| The current selection of passengers do | es not comply with the terms of the Minigroup 2-5 offer. |                                                                                                    |
| ← Back Next →                          |                                                          |                                                                                                    |

After establishing the number of adults/youths passengers, click on **Next – Price** and the system will display the tariff for the selections made.

# b. For the round-trip ticket

Regarding the "round-trip" offer, it is necessary to accurately determine the date, train, commercial class and type of car by which both the one-way and the return journey are to be made. For the return journey, the passenger may request any date from the sale in advance period, beginning on the same day as the one-way journey but not earlier than 60 minutes from the time of arrival at the destination station of oenway train.

If the round-trip ticket is selected, the system opens a new **Round-trip Ticket** window, where you have to choose the return date from the calendar and click on **Search the return train**.

| The Round-trip offer $\times$                                                                                                    |                                                                                                    |
|----------------------------------------------------------------------------------------------------|----------------------------------------------------------------------------------------------------|
| The return date:                                                                                                    | The Round-trip offer ×                                                                                                    |
| Ib/05/2019         The previous day         The next day                                                                                                    | The return date:          16/05/2019         The previous day         The next day         Q Search the return train                                                                                                    |
| The system displays all available trains on this<br>Travel date. Select the train by clicking on <b>Choose</b> .<br><b>Select the train class</b> you want, then click<br>on <b>I will return with this train</b> | IR 1586 Constanța 05:20 - București Nord 07:39         1 2 36 9         Choose         IR 1580 Constanța 08:25 - București Nord 10:41         1 2 9         Choose                                                                                                    |
| The system displays a confirmation message regard<br>the selection made. If the data match, click on <b>Con</b>                                                                                                   | Ing       IR 1682 Constanța 13:00 - București Nord 14:56         1 2 % %       Ing         Ing       Ing         Ing       Ing |
| The Round-trip offer ×                                                                                                    | IR 1582 Constanța 14:00 - București Nord 16:17<br>1 2 📀<br>Choose                                                                                                    |
| 16/05/2019 13:00 and arrival at 14:56, at 2nd class (reserved seat).                                                                                                    | IR 1584 Constanța 17:00 - București Nord 19:15<br>1 2 🖗<br>Choose                                                                                                    |
| Continue                                                                                                    | IR 1684 Constanța 18:57 - București Nord 20:56<br><b>1 2 *</b> *<br>Choose                                                                                                    |

Clicking on **Continue** results in the return to the offer page where the details of the selections are displayed.

| CFR Calatori DOMESTIC TRAFFIC                                                                      | Q. Plan your journey                               | r ≔ Orders                                      | 📁 Support 🝷                                                                                                    | 🛓 andrei 🝷                                                                                    | RD EN                                  |
|----------------------------------------------------------------------------------------------------|----------------------------------------------------|-------------------------------------------------|----------------------------------------------------------------------------------------------------|-----------------------------------------------------------------------------------------------|----------------------------------------|
| Buy tickets                                                                                        |                                                    |                                                 | <ul> <li>J +4073 1990</li> <li>℗ bileteonline</li> <li>O You can buy</li> </ul>                                                            | 129 (M-S 8-20)<br>@cfrcalatori.ro<br>• at least 6 hours l                                     | before departure                       |
| Steps                                                                                              |                                                    |                                                 |                                                                                                    |                                                                                               |                                        |
| 1. Itineraries 2. Classes and offers                                                               | 3. Type of passengers                              | 4. Prices 5. Account                            | t 6. Confirmation 7. Pase                                                                                                    | engers data                                                                                   | 8. Paying                              |
| The current selection is from București<br>16/05/2019, with departure at 13:00 an                  | Nord to Constanța, for 1<br>d arrival at 14:56.    | 5/05/2019, with depart                          | ure at 07:10 and arrival at 09:2                                                                                                    | 7. The return v                                                                               | vill be on                             |
|                                                                                                    |                                                    |                                                 |                                                                                                    |                                                                                               |                                        |
| Classes/type of coaches                                                                            |                                                    |                                                 |                                                                                                    |                                                                                               |                                        |
| At what class do you want to travel in IR 158<br>15/05/2019, București Nord 07:10 - Constan        | 1?<br>ta 09:27                                     |                                                 |                                                                                                    |                                                                                               |                                        |
| Cless wagon Couchette wagon Steeping wagon                                                         |                                                    |                                                 |                                                                                                    |                                                                                               |                                        |
| Commercial offers                                                                                  |                                                    |                                                 |                                                                                                    |                                                                                               |                                        |
| <ul> <li>Standard tickets/offers</li> </ul>                                                        |                                                    | ○ The Min                                       | igroup 2-5 offer                                                                                                    |                                                                                               |                                        |
| In this section you can buy tickets for a<br>in the base of TrenPlus card, as well as<br>bicycles. | sdults, children, scholars,<br>tickets for dogs or | It is reco<br>travel ea<br>groups o<br>which th | mmended for small groups, of 2<br>rly than in the next 21 days. It's<br>of up to 10 youths aged maximu<br>e school pass is no longer requi | <ul> <li>S adults, if yo<br/>also recomment<br/>m 18 years old<br/>red). Find more</li> </ul> | au will<br>ded for<br>(for<br>details. |
| The Round-trip offer                                                                               |                                                    |                                                 |                                                                                                    |                                                                                               |                                        |
| Change the return journey                                                                          |                                                    |                                                 |                                                                                                    |                                                                                               |                                        |
| It is offering 10% discount for adult tic                                                          | kets. Find more details.                           |                                                 |                                                                                                    |                                                                                               |                                        |
| The return trip will be with IR 1682, with 16/05/2019 13:00 and arrival at 14:56, seat).           | th departure on<br>at 2nd class (reserved          |                                                 |                                                                                                    |                                                                                               |                                        |
|                                                                                                    |                                                    |                                                 |                                                                                                    |                                                                                               |                                        |
| Available places                                                                                   |                                                    |                                                 |                                                                                                    |                                                                                               |                                        |
| Chark the calented trains                                                                          |                                                    |                                                 |                                                                                                    |                                                                                               |                                        |
| creation of services trains                                                                        |                                                    |                                                 |                                                                                                    |                                                                                               |                                        |
| ← Back Next →                                                                                      |                                                    |                                                 |                                                                                                    |                                                                                               |                                        |

**The ''round-trip'' ticket** through the online sale application may also be issued for "pupil" or "child" passengers, but in this case, only the discount offered by that quality is granted based on the normative acts (corresponding to: "child" or "pupil") without any further discount.

The discounts granted for "round-trip" offer are NOT cumulated with other discounts (of the type: anticipation, loyalty, minigroup, etc.) except for those granted for the purchase of tickets through the online distribution channel.

To continue purchasing the ticket, click the **Next** button to set the number and type of passengers.

| CFR<br>CFR Călători          | DOMESTIC TRAFFIC                                    | Q Plan your journey -                                | ≣ Orders          | E.                      | Support - 🛓 🚟                                                                                                    | irei - 📧 🔳                               |
|------------------------------|-----------------------------------------------------|------------------------------------------------------|-------------------|-------------------------|----------------------------------------------------------------------------------------------------|------------------------------------------|
| Buy tick                     | ets                                                 |                                                      |                   |                         | <ul> <li>J + 4073 1990 129 (M - S 8</li> <li>@ bileteonline@cfrcalate</li> <li>O You can buy at least 6</li> </ul> | - 20)<br>ni.ro<br>hours before departure |
| Steps                        |                                                     |                                                      |                   |                         |                                                                                                    |                                          |
| 1. Itinerarie                | s 2. Classes and offers                             | 3. Type of passengers                                | 4. Prices 5. Ar   | ccount 6. Confirmati    | on 7. Passengers d                                                                                                 | ata 8. Paying                            |
| The current s<br>16/05/2019, | election is from Bucures<br>with departure at 13:00 | ti Nord to Constanța, for 1<br>and arrival at 14:56. | 5/05/2019, with d | eparture at 07:10 and a | arrival at 09:27. The re                                                                                           | eturn will be on                         |
|                              |                                                     |                                                      |                   |                         |                                                                                                    |                                          |
| Choose the                   | passengers                                          |                                                      |                   |                         |                                                                                                    |                                          |
| Adults                       | -                                                   | - • +                                                |                   |                         |                                                                                                    |                                          |
| Children                     | -                                                   | - • +                                                |                   |                         |                                                                                                    |                                          |
| Scholars                     | -                                                   | - • +                                                |                   |                         |                                                                                                    |                                          |
| Journey opt                  | ions                                                |                                                      |                   |                         |                                                                                                    |                                          |
| Default C                    | ustom                                               |                                                      |                   |                         |                                                                                                    |                                          |
|                              |                                                     |                                                      |                   |                         |                                                                                                    |                                          |
| Check the co                 | nditions for The Round-tri                          | p offer.                                             |                   |                         |                                                                                                    |                                          |
| You need to sele             | ect at least one passenger.                         |                                                      |                   |                         |                                                                                                    |                                          |
| ← Back Ne                    | et 🔶                                                |                                                      |                   |                         |                                                                                                    |                                          |

After establishing the number of passengers, click on **Next -Price**, the system displays the tariff for the selected selections.

Step 4. Price:

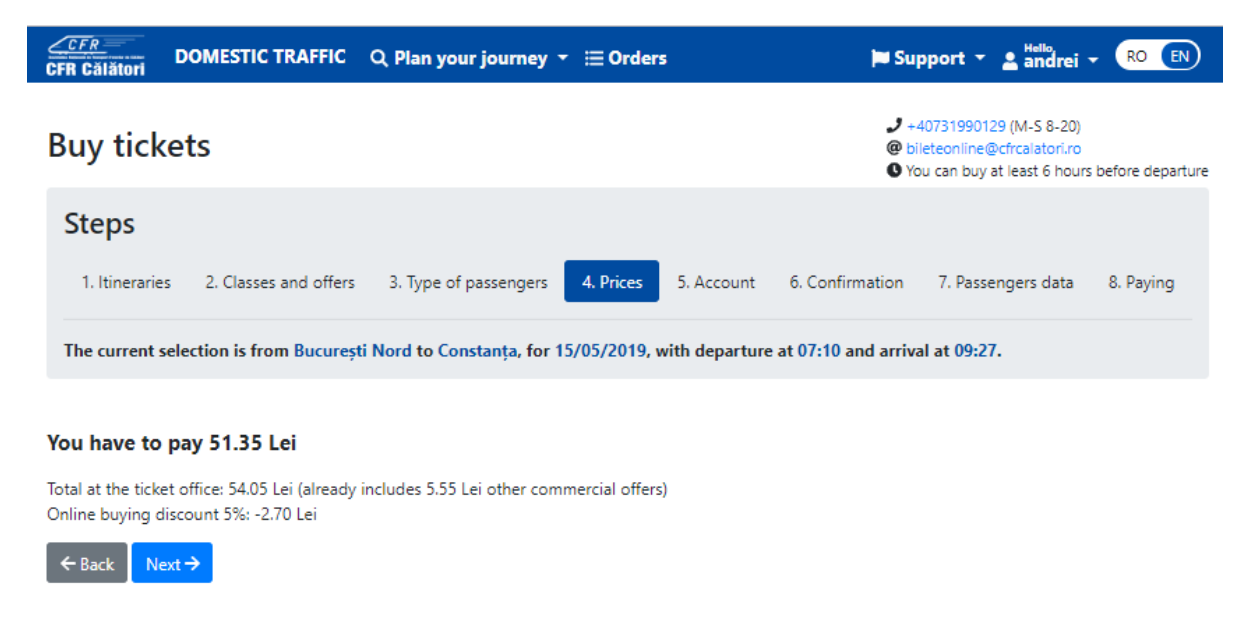

The fare is calculated depending on the number of declared passengers. If you agree with the displayed fares and you want to continue buying online tickets, click on **Next**.

#### Step 5. Your account:

At this stage, the system displays a confirmation message on sending the ticket to the email address associated with your account.

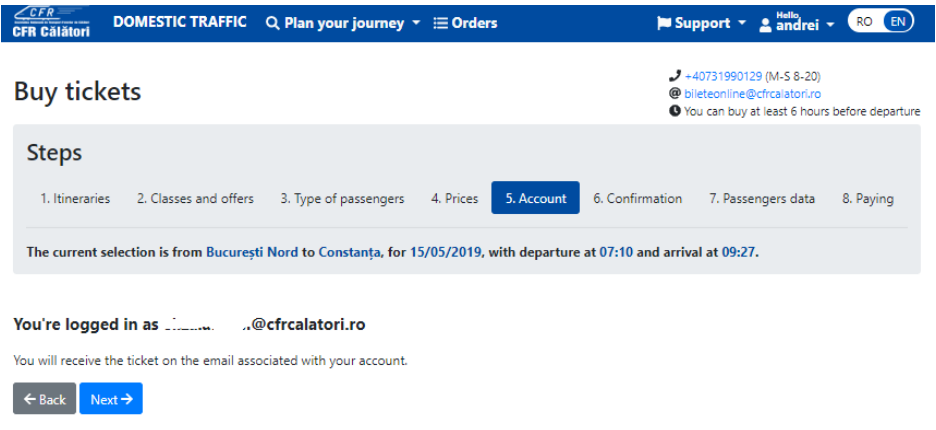

To finish, click on **Next**.

#### Step 6. Confirmation:

| CFR Călători DOMESTIC TRAFFIC                 | 🔍 Q. Plan your journey 🍷 🗮 Order         | s 🏓 Su                             | pport - 🛓 Hella                                                                          | 80 <b>EN</b> |
|-----------------------------------------------|------------------------------------------|------------------------------------|------------------------------------------------------------------------------------------|--------------|
| Buy tickets                                   |                                          | 9 1.<br>@ bi<br>© Ye               | 40731990129 (M-S 8-20)<br>leteonline@cfrcalatori.ro<br>ou can buy at least 6 hours befor | e departure  |
| Steps                                         |                                          |                                    |                                                                                          |              |
| 1. Itineraries 2. Classes and offer           | rs 3. Type of passengers 4. Prices       | 5. Account 6. Confirmation         | 7. Passengers data 8. F                                                                  | Paying       |
| The current selection is from Bucure          | ști Nord to Constanța, for 15/05/2019, 1 | with departure at 07:10 and arrive | al at 09:27.                                                                             |              |
|                                               |                                          |                                    |                                                                                          |              |
| Your selection                                |                                          |                                    |                                                                                          |              |
| % Commercial offer<br>Standard tickets/offers |                                          |                                    |                                                                                          |              |
| The type of passengers<br>1 adult             |                                          |                                    |                                                                                          |              |
| Trains                                        |                                          |                                    |                                                                                          |              |
| #1, 15/05/2019                                | 00.07                                    |                                    |                                                                                          |              |
| 2nd class (reserved seat)                     | a 09:27                                  |                                    |                                                                                          |              |
| S1.35 Lei                                     |                                          |                                    |                                                                                          |              |
| Confirm tickets                               |                                          |                                    |                                                                                          |              |
| ← Back Next →                                 |                                          |                                    |                                                                                          |              |

The system opens a new window to confirm your selections. Please check carefully if the data regarding: type of passengers, date of travel, train and reservation class correspond.

If the data do not match, please click on **Back** to restore the request. If the data match, click on **Confirm tickets** to make the reservations.

After confirming the tickets and booking seats, there is a limited time of 15 minutes to go to the next stage. Staying over 15 minutes on this page results in the loss of reservations made and requires a new ticket confirmation. In this situation, you will receive an information message in this regard.

The time reserved for filling the passengers data has expired. Please come back to the 5th step and try again.

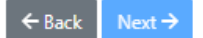

If you cannot make reservations on this train (no available seat, train is closed for sale etc.), please retry later on the same train, contact us or request for another train.

The system displays an information message and the Next button is inactive.

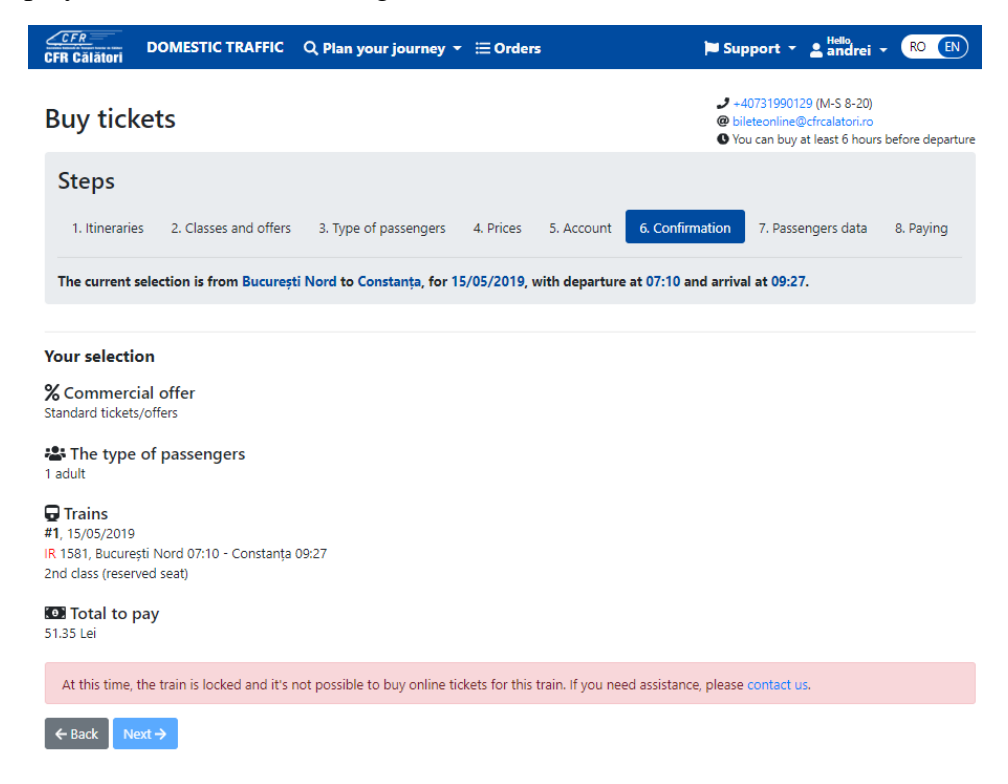

After confirmation, the Next button becomes active and you can go to the next step.

#### Step 7. Passengers' data:

At this stage, the first name and last name for the adult/child/youth ticket, ID card and Social Security Number for the TrenPlus card holder must be declared, respectively: the first name and last name and Social Security Number for pupil.

| CFR Calatori DOMESTIC TRAFFIC Q Plan your journey -                                                                                                    | 🍽 Support 🕤 🛓 📶 andrei 🗝 📧 🔳                                                                            |
|----------------------------------------------------------------------------------------------------|----------------------------------------------------------------------------------------------------|
| Buy tickets                                                                                                    | +40731990129 (M-S 8-20)     Bibteonline@cfcclatori.ro     Vou can buy at least 6 hours before departure |
| Steps                                                                                                    |                                                                                                    |
| 1. Itineraries 2. Classes and offers 3. Type of passengers 4. Prices 5. Account                                                                                        | 6. Confirmation <b>7. Passengers data</b> 8. Paying                                                     |
| The current selection is from București Nord to Constanța, for 14/05/2019, with departure<br>For filling the passengers data form, the remaining time is 13 min 7 sec. | at 07:10 and arrival at 09:27.                                                                          |
| The information will be verified in the train                                                                                                    |                                                                                                    |
| #1 Adult ticket Get from preferences                                                                                                    |                                                                                                    |
| First name                                                                                                    |                                                                                                    |
| Last name                                                                                                    |                                                                                                    |
| Save data to preferences                                                                                                    |                                                                                                    |
| Save data to preferences  Save data to preferences  Save data to preferences                                                                                           |                                                                                                    |

If you want to save the data regarding the name, plus train card number click on **Save data to preferences**.

If the passenger data are saved in preferences, click on Get from preferences.

| Get from preferences | ×      |
|----------------------|--------|
| Adults               |        |
| andrei<br>eliza      | Select |
| andrei<br>Lia        | Select |

After filling in the data on the passengers, which are printed on the ticket and help identify the passengers on the train, click on **Next**. To complete your online ticket purchase, the system redirects you to the payment page of the accredited BCR provider.

| CFR Calatori                 |                                                 | BCR                                                                                           |
|------------------------------|-------------------------------------------------|-----------------------------------------------------------------------------------------------|
| 29:45                        |                                                 |                                                                                               |
| Card number (?)              |                                                 | Name on the card: (?)                                                                         |
|                              |                                                 |                                                                                               |
| Expiry date:: (?)            |                                                 | CVV2/CVC2: (?)                                                                                |
| Month                        | • Year                                          | •                                                                                             |
| <b>Order number:</b> 2922605 |                                                 | Order description: [IR 1581] Bucuresti Nord Const                                             |
| Accept terms and condition   | ns (?)                                          |                                                                                               |
| Total                        | 56.62 LEI                                       | Pay online                                                                                    |
| Transaction processed        | l by EuPlătesc.ro on behalf of https<br>BII FTF | ://cfrcalatori.ro. This transaction will appear on your bank statemer<br>ONI INF CFRCAL ATORI |
| By continuing this transact  | Service provided by EuroPayme                   | nt Services c 2019 - ANSPDCP 5804/2007 - v6                                                   |
| by continuing this transact  | ANSP                                            | DCP 5804/2007.                                                                                |
|                              | MasterPass VISA VISA                            | MasterCard, Maestro Verified by MasterCard.                                                   |

CFR online tickets can be paid by a Visa, Mastercard, Maestro or Electron Visa card, issued by any bank, including from abroad and regardless of the currency of the payment account, through e-Commerce transactions provided by providers accredited for this purpose (to carry out banking transactions), according to the legislation in force in Romania.

Staying more than 15 minutes on this page results in canceling the transaction and closing the CFR Buy Online Ticket application.

**Immediately after the purchase of the CFR online ticket** (which is sent electronically via e-mail but is also available from the user account under the "Orders" section, submenu "My Tickets"), the customer is required to verify that the data entered on it corresponds to the required data. If the data does not match, you can request cancellation of the wrong ticket within one hour from the purchase, without any additional fee. <u>After the expiry of this period, the requests are solved according to the provisions of item 12 of the terms and conditions.</u>